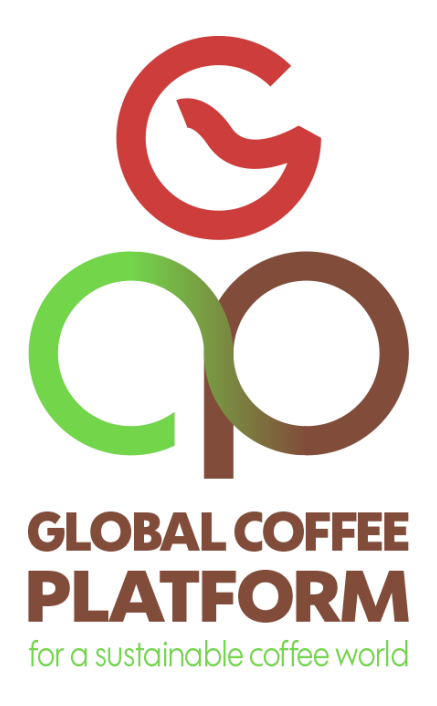

# GCP COLLECTIVE ROASTER & RETAILER REPORTING

User documentation

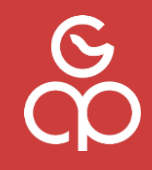

Version 1.0: April 2025

## Document history.

| Version | Effective date<br>/ as of | Details of Change                                                                                                    |  |  |  |  |
|---------|---------------------------|----------------------------------------------------------------------------------------------------|--|--|--|--|
| V1.0 en | April 2025                | Release of first version of this how-to guidelines for<br>Roaster & Retailer reporting, targeted to end users,<br>reporting purchased volumes based on agreements<br>amongst GCP membership. This document shall enable all<br>users to have a smooth software experience. |  |  |  |  |

#### © 2025, Global Coffee Platform. All rights reserved.

No part of this work covered by the copyright may be reproduced or copied in any form or by any means (graphic, electronic or mechanical, including photocopying, recording, recording taping, or information retrieval systems) without the written permission of the copyright owner.

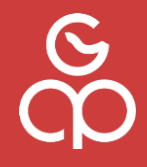

The document is subject to regular evaluation and revision according to needs. Only the latest version can be considered as the valid document. Legally valid documents are available through the Secretariat of the Global Coffee Platform. The Global Coffee Platform accepts no responsibility or liability whatsoever without prior consent.

The Global Coffee Platform reserves the right to undertake relevant steps to protect its copyright in case of breach, misuse, inappropriate use, or infringement of this copyright.

For documents translated into languages other than English, the English language version remains the definitive version and Global Coffee Platform accepts no responsibility for any discrepancies between translated versions.

## Index

| Docu   | ument history                                       | 2  |
|--------|-----------------------------------------------------|----|
| Inde   | X                                                   | 3  |
| 1.     | INTRODUCTION                                        | 4  |
| 1.1.   | Purpose of this document                            | 4  |
| 1.2.   | Further Support                                     | 4  |
| 1.3.   | Requested information                               | 4  |
| 1.4.   | Data security & confidentiality statement           | 5  |
| 2.     | FIRST STEPS                                         | 6  |
| 2.1.   | Prerequisites - Before log-in                       | 6  |
| 2.2.   | First steps                                         | 6  |
| 2.2.1. | The Log-in screen                                   | .6 |
| 2.2.2. | The Overview screen.                                | .7 |
| 2.2.3. | Change your password                                | .8 |
| 3.     | REPORTING PROCEDURE                                 | 9  |
| Creat  | ing a report – Step by step                         | 9  |
| 3.1.   | Create new report:                                  | 9  |
| 3.2.   | Choose reporting year and fill in total volume      | 9  |
| 3.3.   | Proportions per country and certificate1            | 0  |
| 3.4.   | Proportions per country and certificate - Overview1 | 1  |
| 3.5.   | Report Overview1                                    | .3 |
| 3.6.   | Synchronize your report to the server 1             | .4 |

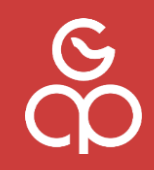

## 1. INTRODUCTION

## 1.1. Purpose of this document

The Roaster & Retailer Reporting is anchored in <u>GCP's Terms of Participation</u> for members and has recently been reconfirmed as prioritized action and concrete ask in <u>GCP's Call to</u> <u>Action to Collectively Address the Coffee Price Crisis</u>. On an annual basis our roasters and retailer members are therefore encouraged to voluntarily report on their overall green coffee volumes, as well as their volumes of sustainable coffee\* purchased and delivered to your factory (by origin), starting with calendar year 2018. Reporting on earlier years is strongly encouraged.

This document aims at guiding each user through the software in a step-by-step approach to ensure a smooth software experience for the users and to facilitate easy and straightforward reporting with no technical issues or misunderstandings in terms of the expected information to be provided by each user.

As a user, we encourage you to follow the steps described on the following sites to deliver the agreed reports of your company as your participation in the GCP deliverables 2025.

## 1.2. Further Support

This document basically provides all information necessary to guide you through the software and the reporting process. However, when working with software, there is always the chance for issues or questions, which might not be considered in such a guideline document. For those cases and in any occasion of technical issues not considered/described in this document, please do not hesitate to e-mail to GCP support team under the address mentioned below:

## GCP Progress Support: <a href="mailto:support@globalcoffeeplatform.org">support@globalcoffeeplatform.org</a>

When e-mailing, please provide your full name and email address you provided us for the reporting system. This helps us to identify the respective user in the reporting system in order to provide faster support.

## 1.3. Requested information.

As agreed amongst the GCP membership, the Roaster & Retailer reporting is supposed to consist of the following information:

## o Total volume of green coffee purchased in the last calendar year

#### o Proportions of purchased volumes by:

## o Subdivision by countries and agreed certificates/schemes

In order to create a first analysis based on more reliable and calculable information, we also have to ask for volumes from the previous year(s) in the first report according to availability. Therefore, we enable you to report your information back to the year 2018, encouraging you to report accordingly.

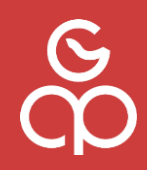

## 1.4. Data security & confidentiality statement

The Global Coffee Platform is aware of its responsibility within the scope of its social commitment for a careful handling of your data.

The data you enter on this platform is therefore transmitted to us via secure way of transport and is only stored locally on our own systems. Data is not stored in the cloud. The information is also evaluated by our locally installed Business Intelligence System. Access to this platform is only granted to those Global Coffee Platform employees who are obliged to maintain confidentiality and who are working on this project, as well as to a pre-selected and identified group of end users, such as you. Each end user can see only the information they enter.

The information entered is aggregated by the system. The aggregated data is only made available to all end users if at least five end users have provided information regarding the same country. This ensures that the aggregated data does not allow conclusions to be drawn about individual end-users who have made their data available.

The platform is only made available for the duration of the reporting phase. Once the reports have been compiled, the system is taken out of operation and the information is securely archived.

By using the platform and entering your information, you give your consent that the information may be processed for this purpose and in this way.

If you have any questions regarding the processing of personal data, please contact our data protection officer at

dhpg IT-Services GmbH, Dr. Christian Lenz, Bunsenstr. 10a, 51647 Gummersbach, Germany

email: <u>datenschutz@dhpg.de</u> phone: + 49 (0) 2261 8195 0

With regard to personal data, you have the following rights:

You can request information about the data stored about your person. In addition, under certain circumstances you may request that your data be corrected or deleted. You may also have the right to limit the processing of your data and the right to have the data provided by you published in a structured, common and machine-readable format. You have the possibility to lodge a complaint with the data protection supervisory authority.

You have the right to withdraw your consent at any time without affecting the lawfulness of the processing on the basis of the consent given before your withdrawal.

# ROASTER & RETAILER REPORTING

USER DOCUMENTATION | April 2025

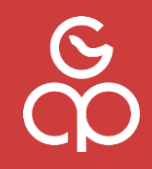

## **2.** FIRST STEPS

## 2.1. Prerequisites - Before log-in

## Identify your user.

Before logging in, you will need your user credentials. In order to get your credentials, please identify a person within your company, having the mandate to provide the requested information in the name of your company.

Please send the contact information of your identified user to: <a href="mailto:support@gobalcoffeeplatform.org">support@gobalcoffeeplatform.org</a>

This person will be the contact address for GCP with regards to this reporting activity and will get her/his own credentials sent to her/his email address by our support team.

Please note: You will not be able to create a user in this reporting system by yourself.

## 2.2. First steps

## 2.2.1. The Log-in screen

Once you have been provided with your user credentials and the link to the reporting system by our support team, you will be able to log in. As a very first step, we strongly recommend you change your password to your personal one (see step 2.2.3). The steps below will explain you how to change your password.

| GLOBAL COFFEE<br>PLATFORM<br>for a sustainable coffee world                                                                                       |       |  |  |  |  |  |
|----------------------------------------------------------------------------------------------------|-------|--|--|--|--|--|
| ? Login Name gepit                                                                                                    |       |  |  |  |  |  |
| ? Password                                                                                                    |       |  |  |  |  |  |
| CHANGE USER                                                                                                    | LOGIN |  |  |  |  |  |
| V: 2021-02-12, ready to operate offline                                                                                                    |       |  |  |  |  |  |
| I hereby confirm that I have read, understood and accept the <u>Roaster Reporting Data Security and regulation</u><br><u>conformity statement</u> |       |  |  |  |  |  |

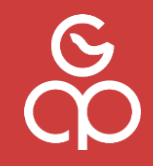

## 2.2.2. The Overview screen.

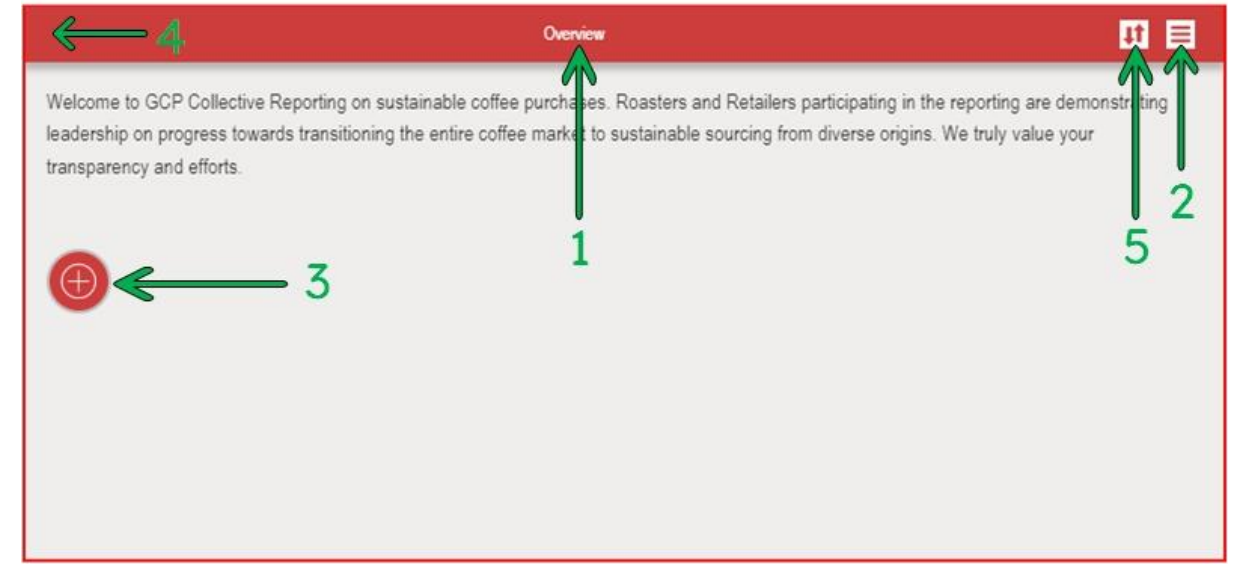

After first log-in, the overview screen looks pretty empty as no report has been entered yet. According to the information classification given in these reports, you as a user can only see your own reports. The bullets below explain the structure of the screen:

- 1) Top ribbon, showing your position in the system structure and menu items.
- 2) Admin menu, here you can change settings and password (recommended after first login)
- 3) Create new, here you can create a new report.
- 4) (not shown here) **Back**, you will find a "back" button in the top ribbon (left side) once you leave the overview screen.
- 5) **Sync** this button is important, as it transfers all data provided to the server. The reported data you provide to the system will remain saved locally in the client on your computer until the sync button is being clicked. Once this button is clicked, your report is and gets synchronized to the GCP server.

Please note: You will not be able to change or correct any information after clicking the "Sync" button. In case you clicked this button unintentionally, please contact the support to delete your report. This means, you will need to re-submit your report.

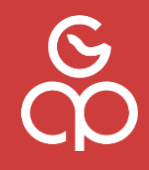

## 2.2.3. Change your password.

We strongly recommend that you change the password provided by our support to your own personal password. For changing your password, please follow the steps below:

- 1) Click on the "admin menu button" (2)
- 2) Click on "Change password" and follow the instructions on the screen.

| Cverview                                                   | Admin |
|------------------------------------------------------------|-------|
| V: 2018-11-08, ready to operate offline<br>CHANGE PASSWORD |       |
| REINSTALL THE APP (UNSYNCED DATA WILL BE LOST)             |       |
| CHECK DEBUG MESSAGES                                       |       |
| ADVANCED OPTIONS                                           |       |
| STATISTICS                                                 |       |

3) Reload the browser window and log back into the system, using your new password.

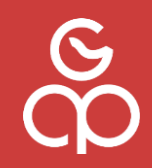

## **3.** REPORTING PROCEDURE

## Creating a report – Step by step

After changing your password, you are ready to create the first report. Make sure you have complete data ready for the reporting year as you cannot save the report in between; you must fill in all the data in one session.

If you are ready with the data, please follow the steps below to create your report.

**3.1.** Create new report: In the "Overview" screen click on **"Create new report"** 

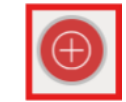

**3.2.** Choose reporting year and fill in total volume.

You will find a new form, asking to choose the calendar year you want to report on and the total purchased volume for that particular year.

After filling the form, start the proportion section by clicking on "create".

**Remember:** If this is your first report, you are encouraged to create a report for the previous years, you can only create a report for one year at a time. For each year, you will have to create a new report **(step 1)**.

| 🔶 Overview                                                                            | New report                                                                   |
|---------------------------------------------------------------------------------------|------------------------------------------------------------------------------|
| *Reporting year                                                                       |                                                                              |
| Please select the calendar year you would like to report on. If you are reporting for | the first time, you are encouraged to create a report for the previous years |
| as well. Creating a report for the year 2024 is mandatory.                            |                                                                              |
|                                                                                       |                                                                              |
| * Grand total volume of green coffee received during the selected year                |                                                                              |
| All volumes/amounts in this system are considered in metric tons (t)                  |                                                                              |
| 800 ‡ t                                                                               |                                                                              |
| Number between 1 and 9999999, with 2 decimal places                                   |                                                                              |
|                                                                                       |                                                                              |
| ✓ CREATE                                                                              |                                                                              |

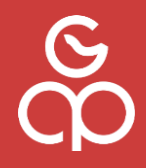

## **3.3.** Proportions per country and certificate

Once you've chosen the country and provided the total volume, the proportion of certificates/schemes will be requested.

| + New report                               | Proportions: Volumes per country/sustainability schemes                                                             |
|--------------------------------------------|----------------------------------------------------------------------------------------------------|
| * Select country                           |                                                                                                    |
| Australia                                  | <b>~</b>                                                                                                    |
| * Total volume of green coffee received    | from selected country:                                                                                              |
| 400 t                                      | ,                                                                                                    |
| Number between 0 and 999999, with 2 de     | cimal places                                                                                                    |
| Volumes under 3rd party assurance su       | stainability schemes                                                                                                |
| 4C, Fairtrade International, Fair Trade US | A, Rainforest Alliance                                                                                              |
| ADD ENTRY                                  |                                                                                                    |
| Volumes under 2nd party assurance su       | istainability schemes                                                                                               |
| Agri Evolve' ACE, Comexim' Green Trace     | , Cooxupé' Gerações, ECOM' SMS Verified, Enveritas' Enveritas Green, Exportadora de Café Guaxupé' Guaxupé           |
| Planet, Louis Dreyfus Company' LDC' Re-    | sponsible Sourcing Program Advanced, Montesanto Tavares Group' GMT Green, Nestlé' Nespresso AAA                     |
| ARTS, Racafé' CRECER, RGC Coffee' 3        | Electric Studies Colores, Certain Canee Gruppe NCG Verified, Volcafe Xcolarcev, on Acourcev, Certain Colores Coffee |
| Company' RAÍZ Sustainability™              |                                                                                                    |
| ADD ENTRY                                  |                                                                                                    |
| *All other coffee received from this cou   | untry:                                                                                                    |
| In metric tons (t)                         |                                                                                                    |
| t                                          |                                                                                                    |
| Number between 0 and 999999, with 2 de     | cimal places                                                                                                    |
|                                            |                                                                                                    |
| ✓ ADD ENTRY                                |                                                                                                    |
|                                            |                                                                                                    |

Principle:

You can add several entries per country, e.g. if you have purchased different volumes with different certificates from one particular country.

Per country you can also add entries with multiple certificates at a time, allowing you to claim volumes with multiple certifications at the same time. **Please only** provide multiple certificates for one entry if this particular volume from this particular country was purchased **under all chosen certificates**.

Save your proportion entry by clicking "Add Entry".

# ROASTER & RETAILER REPORTING

USER DOCUMENTATION | April 2025

| + Proportions: Volum                                    | Volumes under 3rd party assurance sustainability schemes                                       |
|---------------------------------------------------------|------------------------------------------------------------------------------------------------|
| *3rd party sustainability schemes                       |                                                                                                |
| You may choose one or more sustainability schemes under | which you received a volume of green coffee from the selected country (e.g. 4C+Fairtrade = 400 |
| tons). You can add as many such entries as you need.    |                                                                                                |
| 4C                                                      |                                                                                                |
| Fairtrade International                                 |                                                                                                |
| Fair Trade USA                                          |                                                                                                |
| Rainforest Alliance                                     |                                                                                                |
| *Amount:                                                |                                                                                                |
| In metric tons (t)                                      |                                                                                                |
| t                                                       |                                                                                                |
| Number between 0 and 999999, with 2 decimal places      |                                                                                                |
|                                                         |                                                                                                |
| ADD ENTRY                                               |                                                                                                |
|                                                         |                                                                                                |

**3.4.** Proportions per country and certificate - Overview

Once you've added your proportion entry, you will be led back to the report, where your entry will be shown under the reported country and total volume. If there are no volumes under **"All other coffee received from this country"**, please put 0 (zero). If everything looks fine, you can click on **"ADD ENTRY"**. You will receive an error message if the total volume for the country doesn't matches the sum of proportions under different schemes.

## ROASTER & RETAILER REPORTING

USER DOCUMENTATION | April 2025

| C | 5 |
|---|---|
| C | p |

| Select country Australia Total volume of green coffee received from selected country: 400 t Aumour of green coffee received from selected country: 400 t Aumour 300 t C, Fairtade International, Fair Trade USA, Ranforest Alliance ADD ENTRY 301 302 302 302 303 303 303 303 303 303 303                                                                                                    | New report                                                                                                    | Proportions: Volumes per country/sustainability schemes                                                                                                    |             |
|----------------------------------------------------------------------------------------------------|----------------------------------------------------------------------------------------------------|----------------------------------------------------------------------------------------------------|-------------|
| Australia  Total volume of green coffee received from selected country: 400 t It Iumber between 0 and 999999, with 2 decimal places C, Fartrade International, Fair Trade USA, Ramforest Allance ADD ENTRY 3rd party sustainability schemes 4C Amount: 100 t Side party sustainability schemes Fairfrade International Fair Trade USA Amount: 100 t United Party sustainability schemes Fairfrade International Fair Trade USA Amount: 100 t United Party sustainability schemes Fairfrade International Fair Trade USA Amount: 100 t United Party sustainability schemes Fairfrade International Fair Trade USA Amount: 100 t United Party sustainability schemes Fairfrade International Fair Trade USA Amount: 100 t United Party sustainability schemes Company Loci Responsible Sourcing Program Advanced, Montesanto Tavares Green, Exportatora de Calé Quaupé Guaupé Tavel, Louis Dryfus Company Loci Responsible Sourcing Program Advanced, Montesanto Tavares Green, Exportatora de Calé Quaupé Guaupé Tavel, Louis Dryfus Company Loci Responsible Sourcing Program Advanced, Montesanto Tavares Green, Exportatora de Calé Quaupé Guaupé Tavel, Louis Dryfus Company Loci Responsible Sourcing Program Advanced, Montesanto Tavares Green, CMI desauree, Pentuad Austinsk Qualifier Program, Neumann Kaffles Guapées ECOM SMIS Verified, Enventas Green, Exportatora de Calé Quaupé Tavel, Louis Dryfus Company Loci Responsible Sourcing Program Advanced, Montesanto Tavares Green, CMI desauree, Pentuad Austinsk Qualifier Program, Neumann Kaffles Guapée NKO BLOOM Neumann Kaffles Guapée Violate Violate Violate Violate Violate Violate Violate Violate Violate Violate Violate Violate Violate Violate Violate Violate Violate Excellence, Westrock Coffee Company FAUX Sustainability  ADD ENTRY  Setect scheme Agni Evolve/ ACE Amount: 100 t  All other coffee received from this country: Interfect Desc.  And Due tentery  ADD ENTRY  ADD ENTRY                                                                                                    | Select country                                                                                                    |                                                                                                    |             |
| Tatal volume of green coffee received from selected country:<br>400 t<br>400 t<br>400 | Australia                                                                                                    | <b>▼</b>                                                                                                    |             |
| 400 the between 0 and 999999, with 2 decimal places butwee under 3rd party assurance austainability schemes C, Fairtrade International, Fair Trade USA, Ranforest Alliance ADD ENTRY 3rd party sustainability schemes C and the international, Fair Trade USA, Ranforest Alliance C anount: 100 t 3rd party sustainability schemes FairTrade USA Amount: 100 t Common trade USA Common trade USA Common trade Compexitive Schemes Common trade Compexitive Schemes Common trade Compexitive Schemes Common trade Compexitive Schemes Common trade Compexitive Schemes Common trade Compexitive Schemes Common trade Compexitive Schemes Common trade Compexitive Schemes Common trade Compexitive Schemes Common trade Compexitive Common trade Compexitive Common trade Common trade Compexitive Common trade Compexitive Common trade Compexitive Common trade Compexitive Common trade Compexitive Common trade Compexitive Common trade Compexitive Common trade Common trade Common trade Compexitive Common trade Compexitive Common trade Compexitive Common trade Common trade Common trade Common trade Common trade Common trade Common trade Common trade Common trade Common trade Common trade Common trade Common trade Common trade Common trade Common trade Common trade Common trade                                                                                                    | Total volume of green coffee received                                                                                                    | d from selected country:                                                                                                    |             |
| Iumber between 0 and 999999, with 2 decimal places                                                                                                    | 400 t                                                                                                    |                                                                                                    |             |
| Olumes under 3rd party assurance austainability schemes       C. Fairtrade International, Fair Trade USA, Rainforest Alliance         ADD ENTRY       Std party sustainability schemes       4C         Std party sustainability schemes       Fair Trade USA       Std         Std party sustainability schemes       Fair Trade USA       Std         Amount:       100       t       Std         Std party sustainability schemes       Fair Trade USA       Std         Amount:       100       t       Std         Std party sustainability schemes       Fair Trade USA       Std         Amount:       100       t       Std         Std party sustainability schemes       Fair Trade USA       Std         Amount:       100       t       Std         Std party sustainability schemes       Fair Trade USA       Std         Instruct:       100       t       Std         Std party sustainability "Program, Neumann Kaffee Gruppe NKG BLCOM, Neumann Kaffee Gruppe NKG Verlied, Std AlSourceV, of AlSourceV, of AlSourceV, of AlSourceV, of AlSourceV, of AlSourceV, of AlSourceV, of AlSourceV, of AlSourceV, of AlSourceV, of AlSourceV, of AlSourceV, of AlSourceV, of AlSourceV, of AlSourceV, of AlSourceV, of AlSourceV, of AlsourceV, of AlsourceV, of AlsourceV, of AlsourceV, of AlsourceV, of AlsourceV, of AlsourceV, of AlsourceV, of AlsourceV, of AlsourceV, of AlsourceV, of AlsourceV, of AlsourceV, of AlsourceV, of AlsourceV, o                                                                                                    |                                                                                                    | lecimal places                                                                                                    |             |
| olumes under 3rd party sesurance sustainability schemes C. Fairbrade International, Fair Trade USA, Rainforest Alliance ADD ENTRY 3rd party sustainability schemes 4C Anount: 100 t 3rd party sustainability schemes Fairfrade International Fair Trade USA Amount: 100 t Curres under 2nd party sustainability schemes gri Evolve' ACE, Comexim' Green Trace, Cooxupé' Gerações, ECOM' SMS Verified, Enventas' Enventas Green, Exportadora de Café Guaxupé Guaxupé fanet, Louis Dreyfus Company' LDC' Responsible Sourcing Program Advanced, Mintesanto Tavares Group' GMT Green, Neetif Naspresso AA ustains, Roadif UNE' PCPR, RO, Coffee' 3E@, Sucafina' IMPACT, Toulori PACT, Volcafe Volcafe Volcafe Volcafe Excellence, Westrock Coffee company' RAI2 Sustainability'*  Select scheme Agri Evolve' ACE Amount: 100 t  All other coffee received from this country: Interfee forse (0) C. C. C. C. C. C. C. C. C. C. C. C. C. C                                                                                                    |                                                                                                    |                                                                                                    |             |
| C, Fairtrade International, Fair Trade USA, Rainforest Alliance          ADD ENTRY         3rd party sustainability schemes       4C         Amount:       100 t         3rd party sustainability schemes       Eair Trade USA         Amount:       100 t         olumes under 2nd party assurance sustainability schemes       Image: Comparison of the composition of the composition of the comparison of the composition of the composition of the com                                                                                                    | /olumes under 3rd party assurance s                                                                                                    | ustainability schemes                                                                                                    | 0           |
| C, Fairtrade International, Fair Trade USA, Rainforest Alliance ADD ENTRY  3rd party sustainability schemes 4C Amount: 100 t  3rd party sustainability schemes Fairtrade International Fair Trade USA Amount: 100 t  Curres under 2nd party assurance sustainability schemes gri Evolve' ACE, Cornexim' Green Trace, Cooxup' Gerações, ECOM' SMS Verified, Enventas 'Enventas Green, Exportadora de Caté Guaxupé Guaxupé Ianet, Louis Dreyfus Company LDC' Responsible Sourcing Program Advanced, Montesanto Tavares Group' (MT Green, Nexel' Nexel's Nexelesso AA ustainability "Program, Neuramen Kaffe Grupper NKS BLOCM, Neuramen Kaffe Grupper NKS Derified, All Source', Reffusa' RTS, Racaté' CRECER, RGC Coffee' 3E⊕, Sucafina' IMPACT, Touton' PACT, Volcate' Volcate' Volcate' Volcate' Volcate Excellence, Westrock Coffee ompany' RAIZ Sustainability  Select scheme Agri Evolve' ACE Amount: 100 t  Amount: 100 t  Amount: 1                                                                                                    |                                                                                                    |                                                                                                    |             |
| Anount:       100 t         3rd party sustainability schemes 4C       Image: Comparison of the second of the second of the                                                                                                    | IC, Fairtrade International, Fair Trade US                                                                                                    | SA, Rainforest Alliance                                                                                                    |             |
| 3rd party sustainability schemes 4C       Image: Construction of the scheme schem                                                                                                    | ADD ENTRY                                                                                                    |                                                                                                    |             |
| Side party sustainability schemes 4C   Amount: 100 t     Side party sustainability schemes   Fair Trade USA   Amount: 100 t     Solumes under 2nd party assurance sustainability schemes   grit Evolve' ACE, Comexim' Green Trace, Cooxupé' Gerações, ECOM SMS Verified, Enventas' Enventas Green, Exportadora de Caté Guaxupé Guaxupé   tanet, Louis Dreyfus Company' LDC' Responsible Sourcing Program Advanced, Monteanto Tavares Group' GMT Green, Nestié Nespresso AA   ustainability"   ADD ENTRY   Select scheme Agri Evolve' ACE    Amount: 100 t   Select scheme Comexim' Green Trace Amount:   100 t   Amount:   100 t      Amount:   100 t   Amount:   100 t    Amount:   100 t                                                                                                    |                                                                                                    |                                                                                                    |             |
| Amount:       100 t         3rd party sustainability schemes       Fair Trade USA         Amount:       100 t         olumes under 2nd party assurance sustainability schemes       Image: Company Call Company Call Company Cal                                                                                                    | Amount: 100 t                                                                                                    |                                                                                                    | $\odot$     |
| 3rd party sustainability schemes       Fair Trade USA         Amount:       100 t         Olumes under 2nd party assurance sustainability schemes       Image: Company Company LDC Responsible Sourcing Program Advanced, Montesanto Tavares Group' GMT Green, Nestle' Nespresso AAA         ustainability ustainability workers       Image: Company Company LDC Responsible Sourcing Program Advanced, Montesanto Tavares Group' GMT Green, Nestle' Nespresso AAA         ustainable Quality <sup>110</sup> Program, Neumann Kaffee Gruppe' NKG BLOOM, Neumann Kaffee Gruppe' NKG Venfied, off AlSourceV, off AlSource+, Pertusa'         RTS, Racafé' CRECER, RGC Coffee' 3E0, Sucafina' IMPACT, Touton' PACT, Volcafe' Volcafe Volcafe Excellence, Westrock Coffee orgongany RLZ Sustainability <sup>110</sup> ADD ENTRY         Select scheme       Agri Evolve' ACE         Amount:       100 t         Select scheme       Comexim' Green Trace         Amount:       100 t         All other coffee received from this country:         Immeric Ions (I)       1         Immeric Dons (I)       1         Sumer Detween 0 and 9999999, with 2 decimal places                                                                                                    |                                                                                                    |                                                                                                    |             |
| Side party sustainability schemes       Fair Trade USA         Amount:       100 t         folumes under 2nd party assurance sustainability schemes       Image: Company LDC Responsible Sourcing Program Advanced, Montesanto Tavares Group' GMT Green, Nestle' Nespresso AAA         ustainable Quality <sup>™</sup> Program, Neumann Kaffee Gruppe' NKG BLOOM, Neumann Kaffee Gruppe' NKG Verified, of AtSourceV, off AtSourceY, Perhusa'         ARTS, Racafé' CRECER, RGC Coffee' 3Ee, Sucafina' IMPACT, Touton' PACT, Volcafe' Volcafe Verified, Volcafe Excellence, Westrock Coffee 'company' RAIZ sustainability <sup>™</sup> ADD ENTRY         Select scheme Agri Evolve' ACE         Amount:       100 t         Select scheme Comexim' Green Trace         Amount:       100 t         All other coffee received from this country:         Immetr bors (f)       1         Immetr bors (c)       1         Immetr bors (c)       1                                                                                                    |                                                                                                    |                                                                                                    |             |
| Amount:       100 t         folumes under 2nd party assurance sustainability schemes       Image: Comexim' Green Trace, Cooxupé' Gerações, ECOM' SMS Verified, Enverita's Enveritas Green, Exportadora de Café Guaxupé Guaxupé Ianet, Louis Dreyfus Company' LDC' Responsible Sourcing Program Advanced, Montesanto Tavares Group' CMT Green, Nestlé' Nespresso AAA ustainable Quality™ Program, Neumann Kaffee Gruppe' NKG BLOOM, Neumann Kaffee Gruppe' NKG Verified, ofi AtSourceV, ofi AtSource+, Pertrusa' RTS, Racafé' CRECER, RGC Coffee' 3E®, Sucafina' IMPACT, Touton' PACT, Volcafe' Volcafe Verified, Volcafe' Volcafe Excellence, Westrock Coffee company' RAIZ Sustainability™         ADD ENTRY         Select scheme       Agri Evolve' ACE         Amount:       100 t         Select scheme       Comexim' Green Trace         Amount:       100 t         All other coffee received from this country:         Immedic Long (1)         2       t         Vumber between 0 and 9999999, with 2 decimal places                                                                                                    | 3rd party sustainability schemes Fa<br>Fa                                                                                                    | ir Trade USA                                                                                                    | $\odot$     |
| blumes under 2nd party assurance sustainability schemes         gri Evolve' ACE, comexim' Green Trace, cooxupé' Gerações, ECOM' SMS Verified, Enveritas' Enveritas Green, Exportadora de Café Guaxupé' Guaxupé' lanet, Louis Dreyfus Company' LDC' Responsible Sourcing Program Advanced, Montesanto Tavares Group' GMT Green, Nestlé' Nespresso AAA usatanabie Quality™ Program, Neumann Kaffee Gruppe' NKG BLOOM, Neumann Kaffee Gruppe' NKG Verified, off AfSource+, Pertusa' RTS, Racafé CRECER, RGC Coffee' 3E®, Sucafina' IMPACT, Touton' PACT, Volcafe' Volcafe Verified, Volcafe' Volcafe Excellence, Westrock Coffee iompany' RAIZ Sustainability™         ADD ENTRY         Select scheme Agri Evolve' ACE                                                                                                    | Amount: 100 t                                                                                                    |                                                                                                    |             |
| folumes under 2nd party assurance sustainability schemes         grif Evolve' ACE, Comexim' Green Trace, Cooxupé' Gerações, ECOM' SMS Verified, Enventias' Enventias Green, Exportadora de Café Guaxupé' Guaxupé Ianel, Louis Dreyfus Company' LDC' Responsible Sourcing Program Advanced, Montesanto Tavares Group' GMT Green, Nestlé' Nespresso AA bustainable Quality™ Program, Neumann Kaffee Gruppe' NKG BLOOM, Neumann Kaffee Gruppe' NKG Verified, ofi' AlSourcet, Perhusa' RTS, Racafé' CRECER, RGC Coffee' 3E@, Sucafina' IMPACT, Touton' PACT, Volcafe' Volcafe Verified, Volcafe' Volcafe Excellence, Westrock Coffee iompany' RAIZ Sustainability™         Select scheme       Agri Evolve' ACE                                                                                                    |                                                                                                    |                                                                                                    |             |
| ADD ENTRY         Select scheme Agri Evolve' ACE         Amount:       100 t         Select scheme Comexim' Green Trace         Amount:       100 t         Amount:       100 t                                                                                                    | Agri Evolve' ACE, Comexim' Green Trace<br>Planet, Louis Dreyfus Company' LDC' Re<br>Bustainable Quality™ Program, Neuman<br>ARTS, Racafé' CRECER, RGC Coffee' 3<br>Company' RAÍZ Sustainability™ | e, Cooxupé' Gerações, ECOM' SMS Verified, Enveritas' Enveritas Green, Exportadora de Café Guaxupé' Gua<br>esponsible Sourcing Program Advanced, Montesanto Tavares Group' GMT Green, Nestlé' Nespresso AAA<br>In Kaffee Gruppe' NKG BLOOM, Neumann Kaffee Gruppe' NKG Verified, ofi' AtSourceV, ofi' AtSource+, Perhu:<br>IE®, Sucafina' IMPACT, Touton' PACT, Volcafe' Volcafe Verified, Volcafe' Volcafe Excellence, Westrock Coffee | xupé<br>sa' |
| Select scheme Agri Evolve' ACE       Image: Comparison of the second second seco                                                                                                    | ADD ENTRY                                                                                                    |                                                                                                    |             |
| Amount:       100 t         Select scheme Comexim' Green Trace       Image: Comexim' Green Trace         Amount:       100 t         Amount:       100 t         All other coffee received from this country:         Image: totos (t)         Image: totos (t)         Im                                                                                                    | Select scheme Agri Evolve' ACE                                                                                                    |                                                                                                    | ×           |
| Select scheme Comexim' Green Trace       Image: Comexim' Green Trace         Amount:       100 t         All other coffee received from this country:       Image: Comexim Comexim Comexin Comexim Comexim Comexim Comexim Comexim Comexim Come                                                                                                    | Amount: 100 t                                                                                                    |                                                                                                    |             |
| Amount:       100 t         All other coffee received from this country:         1 metric tons (t)         0       \$] t         tumber between 0 and 999999, with 2 decimal places                                                                                                    | Select scheme Comexim' Green Tra                                                                                                    | ace                                                                                                    | ×           |
| All other coffee received from this country:  1 metric tons (t)  0                                                                                                    | Amount: 100 t                                                                                                    |                                                                                                    |             |
| All other coffee received from this country:<br>In metric tons (t)<br>In metric tons (t)                                                                                                    |                                                                                                    |                                                                                                    |             |
| ol → t<br>lumber between 0 and 999999, with 2 decimal places                                                                                                    | All other correctived from this co                                                                                                    | untry:                                                                                                    |             |
| ADD ENTRY                                                                                                    | 0  t                                                                                                    |                                                                                                    |             |
|                                                                                                    | ,<br>Number between 0 and 999999, with 2 d                                                                                                    | lecimal places                                                                                                    |             |
|                                                                                                    |                                                                                                    |                                                                                                    |             |
|                                                                                                    |                                                                                                    |                                                                                                    |             |

12/14

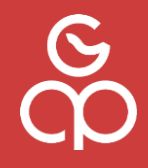

## **3.5.** Report Overview

Once you have added an entry for a country, you'll be taken to the report page where you can add proportions for a new country by clicking on the **"ADD ENTRY"** 

| Overview                                                                   |                                                                              |                                                                 |                    | Yearly Repo              | ort 2024            |              |                  |                |                |
|----------------------------------------------------------------------------|------------------------------------------------------------------------------|-----------------------------------------------------------------|--------------------|--------------------------|---------------------|--------------|------------------|----------------|----------------|
| Reporting year                                                             |                                                                              |                                                                 |                    |                          |                     |              |                  |                | C              |
| lease select the c                                                         | alendar year you would                                                       | l like to report on. If                                         | /ou are repor      | ting for the first       | time, you a         | ire encour   | aged to create a | report for the | previous yea   |
| s well. Creating a                                                         | report for the year 202                                                      | 4 is mandatory.                                                 | C                  | 2021                     | <b>O</b> 20         | 22           | 02023            |                | 2024           |
|                                                                            | <b>U</b>                                                                     | U                                                               | U                  |                          | 0                   |              | U                |                |                |
| Grand total volur<br>All volumes/amoun<br>800<br>Number between 1          | ne of green coffee reals in this system are co<br>t<br>and 9999999, with 2 c | ceived during the s<br>onsidered in metric to<br>lecimal places | elected year       |                          |                     |              |                  |                |                |
| Proportions: Volu<br>'ou can create one<br>hird party schemes<br>ADD ENTRY | umes per country/sus<br>entry per origin count<br>s or second party sche     | tainability scheme:<br>y within a selected y<br>mes.            | s<br>ear. Within e | ach country you          | u can add m         | ultiple en   | ries for volumes | of green coffe | e attributed v |
| Select country /<br>Total volume of g                                      | Australia<br>Ireen coffee received                                           | from selected cour                                              | 1try:              | 400 t                    |                     |              |                  | (              |                |
| Volumes under 3                                                            | rd party assurance s                                                         | ustainability schem                                             | es 💽               | 3rd party sus<br>Amount: | atainability<br>100 | schemes<br>t | 4C               |                |                |
|                                                                            |                                                                              |                                                                 |                    | 3rd party sus            | stainability        | schemes      | Fairtrade Inte   | ernational     |                |
|                                                                            |                                                                              |                                                                 |                    | Amount:                  | 100                 | t            | Fair Trade U     | SA             |                |
|                                                                            |                                                                              |                                                                 |                    |                          |                     |              |                  |                |                |
| Volumes under 2                                                            | nd party assurance s                                                         | ustainability schen                                             | 105                | Select scher             | me Agri Ev          | volve' AC    | E                |                |                |
|                                                                            |                                                                              |                                                                 |                    | Amount:                  | 100                 | t            |                  |                |                |
|                                                                            |                                                                              |                                                                 |                    | Select scher             | ne Comex            | kim' Gree    | n Trace          |                |                |
|                                                                            |                                                                              |                                                                 |                    | Amount                   | 100                 | ÷            |                  |                |                |
|                                                                            |                                                                              |                                                                 |                    | Anount.                  | 100                 |              |                  |                |                |
| Select country E<br>Total volume of g                                      | Bolivia<br>Ireen coffee received                                             | from selected cour                                              | ıtry:              | 400 t                    |                     |              |                  | (              |                |
| Volumes under 3                                                            | rd party assurance s                                                         | ustainability schem                                             | es 💽               | 3rd party sus<br>Amount: | atainability<br>100 | schemes<br>t | Fair Trade U     | SA             |                |
|                                                                            |                                                                              |                                                                 |                    | 3rd party sus            | stainability        | schemes      | Fair Trade U     | SA             |                |
|                                                                            |                                                                              |                                                                 |                    | Amount:                  | 100                 | t            | Rainforest Al    | liance         |                |
|                                                                            |                                                                              |                                                                 | _                  | L                        |                     |              |                  |                |                |
| Volumes under 2                                                            | nd party assurance s                                                         | ustainability schen                                             | ies 💽              | Select scher             | me Nespre           | esso AAA     | Sustainable (    | Quality™ Pro   | gram           |
|                                                                            |                                                                              |                                                                 |                    | Amount:                  | 100                 | t            |                  |                |                |
|                                                                            |                                                                              |                                                                 |                    |                          |                     | -            |                  |                |                |
|                                                                            |                                                                              |                                                                 |                    | Select scher             | me Westro           | ock Coffe    | e Company' R     | AÍZ Sustaina   | bility™        |
|                                                                            |                                                                              |                                                                 |                    | Amount:                  | 100                 | t            |                  |                |                |
|                                                                            |                                                                              |                                                                 |                    | L                        |                     |              |                  |                |                |

To save the report for the given year, click on **"CREATE"** button at the bottom of the page.

**3.6.** Synchronize your report to the server.

After creating/saving your report, you will be led back to the Overview screen, where you can **sync** your report to the GCP server. **Please note** that a report is not editable after synchronizing.

**IMPORTANT**: The data must be synchronized to the server, otherwise it will remain on your local software client and cannot be analysed by GCP. If your report is not synced, we consider that no report is existing or being shared from your side.

| Overview                                                                                                    | 🗉 🔃                                                             |
|----------------------------------------------------------------------------------------------------|-----------------------------------------------------------------|
| Welcome to GCP Collective Reporting on sustainable coffee purchases. Roasters and Retailers participating<br>leadership on progress towards transitioning the entire coffee market to sustainable sourcing from diverse or<br>transparency and efforts. | in the reporting are demonstrating<br>gins. We truly value your |
| EXISTING REPORTS                                                                                                    |                                                                 |
| YEARLY REPORT 2024                                                                                                    |                                                                 |
|                                                                                                    | sync                                                            |
|                                                                                                    |                                                                 |